## **WWU Pay Station Instructions**

**Step 1:** Press any key to wake up the pay station. The first screen will ask for your license plate. Enter the license plate of your vehicle without any spaces or dashes. Note: An accurate license plate is necessary for your permit to be valid.

| Pay By plate                                               |
|------------------------------------------------------------|
| Enter License Plate:                                       |
|                                                            |
|                                                            |
|                                                            |
|                                                            |
| <b>Step 2:</b> Confirm that your license plate is correct. |

Select the parking option that best fits your needs. If you are visiting campus for an event and were given a coupon code, select your event from the list. If you do not see your event, select #5 for more options.

License Plate: ABC1234 Press Number on Keypad to Select Options:

- 1) HOURLY
- 2) ALL DAY
- 3) WEEKLY
- 4) EVENT 1
- 5) More selections...

**Step 3:** Enter the duration of your parking time. Depending on the option you chose in Step 2, the duration may be in hours or days.

| License Plate: ABC1234<br>Enter Number of<br>Hours/Days: |  |
|----------------------------------------------------------|--|
| Press [Cancel] to Go Back                                |  |

**Step 4:** If you were given a coupon code and selected a specific event in Step 2, enter your code. If you selected an option that does not have a coupon code, this screen will not appear. In that case, skip to Step 5.

|                           | _ |
|---------------------------|---|
|                           |   |
| Press [Cancel] to Go Back |   |

**Step 5:** The total amount due for the parking session will display. Follow the payment instructions on screen to complete your purchase. You do **not** need to print or display your receipt.

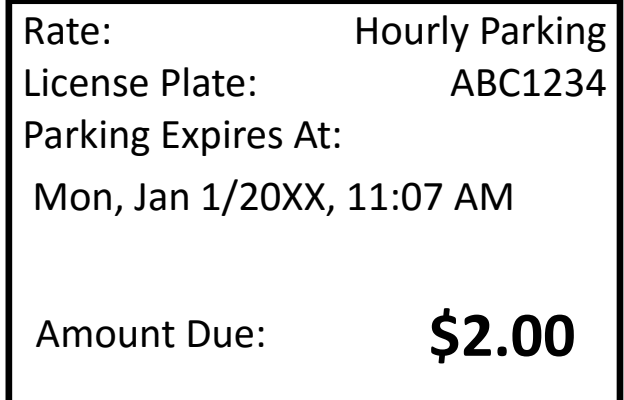

Visiting? Print this page and write your parking code below.

COUPON CODE: